第一法規法情報総合データベース

D1-Law.com

# 法律判例文献情報 Quick Guide

Version 1.0.7

このクイックガイドでは、具体的な事例をもとに、 文献調査データベースの基本的な利用方法を説明します。

| 1 | 基本    | 「画面説明編              | 2   |
|---|-------|---------------------|-----|
|   | 1.1   | 検索画面                | . 2 |
|   | 1.2   | 結果表示一覧表示画面          | . 5 |
|   | 1.2.1 | 文献検索結果一覧画面          | . 5 |
|   | 1.2.2 | 判例検索結果一覧画面          | . 6 |
|   | 1.3   | 検索結果表示画面            | . 8 |
| 2 | 基本    | 検索編                 | 9   |
|   | 2.1   | 文献を任意のキーワードで検索する    | . 9 |
|   | 2.2   | 判例を任意のキーワードで検索する    | 10  |
| 3 | 便利    | lな機能説明編             | 14  |
|   | 3.1   | 検索した文献に関連する判例を取得する  | 14  |
|   | 3.2   | 同じ事項を持つ他の文献・判例を検索する | 15  |
|   | 3.3   | 新規登載情報をメールで受け取る     | 16  |

# 1 基本画面説明編

最初に、『D1-Law.com 法律判例文献情報』の基本的な画面について説明します。 『D1-Law.com 法律判例文献情報』は、法関連文献および判例書誌情報を収録しています。 検索画面は、「文献」、「判例」、「発行所検索」画面、検索した結果を表示する「一覧(簡 易・詳細)」表示画面と、「検索結果詳細」表示画面があります。

#### 1.1 検索画面

『法律判例文献情報』の検索画面について説明します。ここでは、文献情報の検索画面 を用います。

法関連文献の情報を検索する場合は、「文献」ボタンをクリックして、文献検索画面を表示します。

任意のキーワード、事項キーワードのほか、著者名、掲載誌名等の入手したい文献で判 明している情報を各入力欄に入力し、「検索」ボタンをクリックすると、該当文献リストを 表示します。

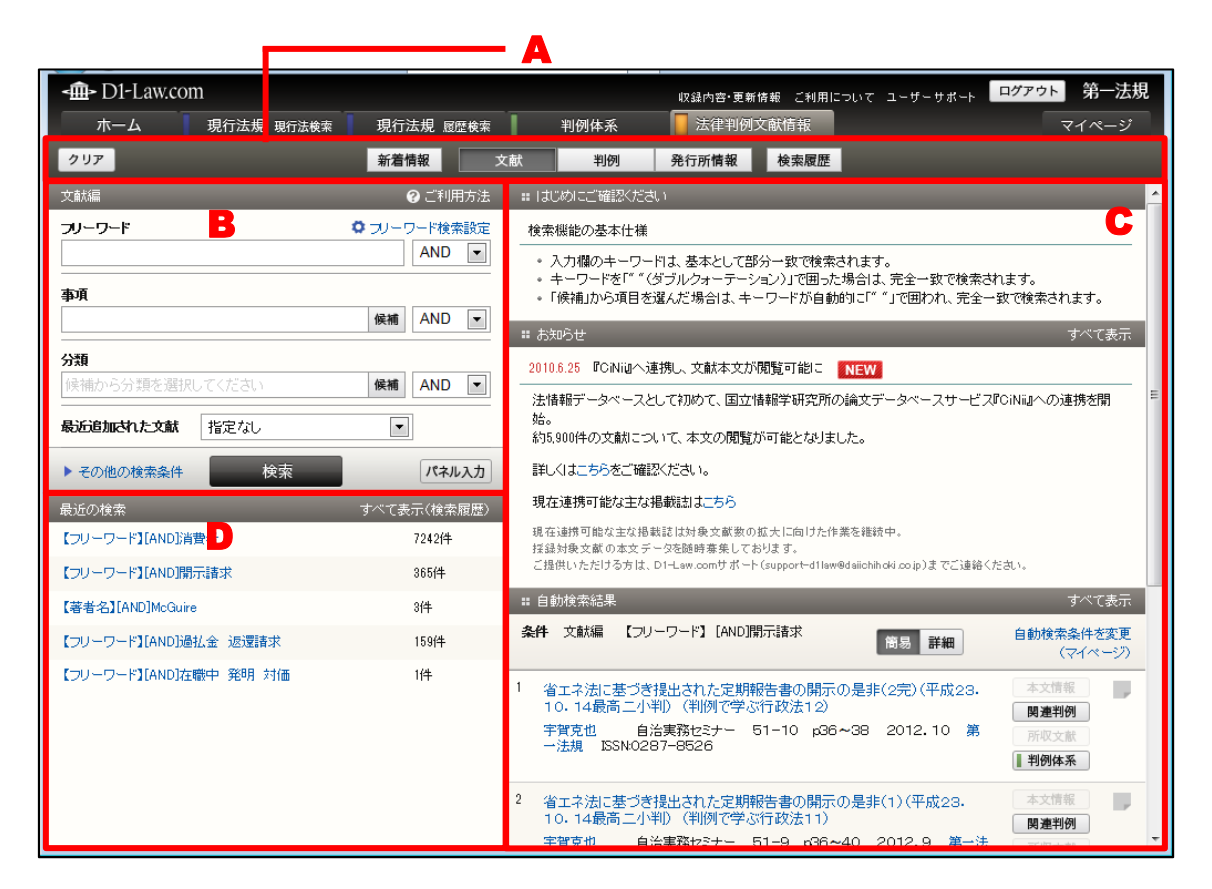

A:『法律判例文献情報』メニューバー

『法律判例文献情報』の検索メニュー表示部分です。

- 「新着情報」、「文献」、「判例」、「発行所情報」の各ボタンをクリックすると、
   それぞれの検索画面を表示します。
- 「新着情報」では、直近に掲載した文献および判例情報、あらかじめ設定した 検索条件での自動検索結果<sup>(※)</sup>、文献本誌の PDF を表示します。
- 「クリア」ボタンは、検索項目入力エリア(B)の入力済みの検索条件を消去 するボタンです。

#### B:検索項目入力エリア

検索項目を入力するためのエリアです。

- 初期設定では、「フリーワード」、「事項」、「分類」、「最近追加された文献」の入 力欄を表示します。
- 「その他の検索条件」は、上記の検索項目の他、「著者名」、「掲載誌」、「形式区分」等の項目を入力して検索を行う場合にご利用ください。
- 「パネル入力」は、検索条件をより複雑に設定する場合にご利用ください。
- 「候補」ボタンは、入力欄に検索したいキーワードの一部を入力してクリック することで、キーワード入力候補の一覧を表示します。

#### C:結果表示エリア

検索実行後に、その結果を表示するエリアです。

検索前には、各種お知らせの情報や自動検索結果<sup>(※)</sup>等を表示します。
 ※「自動検索結果」は、ID・パスワードを入れてログインした場合に設定、表示が可能です。団体利用の場合は、管理者の設定した検索条件結果の閲覧が可能となります。

#### D:最近の検索エリア

最近の検索エリアには、直前に実行した検索の履歴を最新5件(検索条件、ヒット した件数等)を表示します。

検索履歴をさらに表示するには、「すべて表示」リンクまたは文献メニューバーの「検索履歴」ボタンをクリックすることで、最大100件の検索内容を月日別に表示します。
 ※団体利用の場合、「検索履歴」の表示は、ログインからログアウトするまでの間のみの履歴を保持して表示します。

候補検索が可能な検索項目では、あらかじめ設定されている事項キーワードや分類を選 択することによって、文献や判例を検索します。

<sup>※「</sup>自動検索結果」は、ID・パスワードを入れてログインした場合に設定、表示が可能 です。団体利用の場合は、管理者の設定した検索条件結果の閲覧が可能となります。

入力欄に、キーワードを入力して「候補」ボタンをクリックすると、入力候補の一覧を 表示します。

| <b>-∰-</b> D1-Law.com             |              | 収録内容・更新情報 ご利用について ユーザーサポート ログアウト 第一法規 |  |  |  |  |  |  |
|-----------------------------------|--------------|---------------------------------------|--|--|--|--|--|--|
| ホーム 現行法規 現行法検索                    | 現行法規 履歴検索    | 判例体系 法律判例文献情報 マイページ                   |  |  |  |  |  |  |
| <u>クリア</u>                        | 新着情報 文       | (献 判例 発行所情報 検索履歴                      |  |  |  |  |  |  |
| 文献編                               | ? ご利用方法      | 入力候補【事項】 🛛 😵                          |  |  |  |  |  |  |
| フリーワード                            | ♥ フリーワード検索設定 | 不当利得 候補を検索                            |  |  |  |  |  |  |
|                                   | AND 🔻        | Et 1/245 #. 500                       |  |  |  |  |  |  |
| <b>事</b> 通                        |              |                                       |  |  |  |  |  |  |
| 不当利得                              | 候補 AND 🔻     | サラリーマン金融/不当利得返還請求訴訟                   |  |  |  |  |  |  |
|                                   |              | ファイナンスリース契約/不当利得                      |  |  |  |  |  |  |
| 分類                                |              | ファイナンスリース/不当利得                        |  |  |  |  |  |  |
| 候補から分類を選択してくた                     | 候補 AND ▼     | ローマ法/盗不当利得訴権                          |  |  |  |  |  |  |
|                                   |              | ローマ法/不当利得                             |  |  |  |  |  |  |
| 最近追加された又献指定なし                     |              | 意匠権/不当利得返還の範囲                         |  |  |  |  |  |  |
| ▶ <u>ス</u> の例の検索条件 検索             | パネルスカ        | 因果関係[民事]/不当利得                         |  |  |  |  |  |  |
|                                   | 7440203      | 仮処分/取消と不当利得                           |  |  |  |  |  |  |
| 最近の検索                             | すべて表示(検索履歴)  | 会社更生/更生債権届出と不当利得返還請求債権                |  |  |  |  |  |  |
| 【フリーワード】[AND]消費者                  | 7242件        | 解除/不当利得との関係                           |  |  |  |  |  |  |
| 「フリーワード】「AND]明子誌女                 | 365(4        | 株式/失念株と不当利得                           |  |  |  |  |  |  |
|                                   | 00011        | 株式/失念株主の不当利得返還諸求                      |  |  |  |  |  |  |
| 【著者名】[AND]McGuire                 | 3件           | 間接強制/決定取消と不当利得                        |  |  |  |  |  |  |
| 【フリーワード】[AND]過払金 返還請求             | 159件         | 求價權/求價型不当利得論                          |  |  |  |  |  |  |
| 「コリュロード】[AND]左蹠中 ※胆 対係            | 1/4          | 供託/補助金の不当利得返還債務                       |  |  |  |  |  |  |
| LUV - V - FALANDIA1982 - 9594 MIL | 11+          | 競売/債権記載の失念と不当利得                       |  |  |  |  |  |  |
|                                   |              | 静売/配当異議の申出等を欠く不当利得返還諸求                |  |  |  |  |  |  |

#### E:「候補」検索キーワードが入力可能なテキストエリア

候補検索が可能な検索項目には、入力欄の右に「候補」ボタンがあります。入力欄 にキーワードを入力して「候補」ボタンをクリックすると、合致する入力候補キー ワードを「入力候補(事項)表示エリア」(F)に表示します。

#### F:入力候補キーワード表示エリア

入力した検索キーワードに対し、入力候補を表示するエリアです。 検索対象語とする場合は、項目をクリックすることで「候補」検索キーワードが入 力可能なテキストエリア(**E**)に自動的に入力されて、検索が可能となります。

#### Column 1

#### ■「候補」ボタンの利用方法

フリーワードの入力欄を除く検索語の入力欄の右には、「候補」ボタンがあります。 検索したいキーワードの一部のみの入力後に、この「候補」ボタンをクリックするこ とで、入力した語を含む「候補」のリストを右ペインに表示します。検索したい用語 をそこからクリックで選択することにより、用語が入力欄に自動入力され、検索する ことができます。 なお、「候補」のリストから取得した用語はダブルコーテーショ ンで囲まれ、完全一致で検索します。

#### 1.2 結果表示一覧表示画面

#### 1.2.1 文献検索結果一覧画面

文献の検索結果一覧画面には、フリーワード検索等で検索した文献を一覧表示します。

| <b>-∰-</b> D1-Law.com    |             | 収録内音・更新情報 ご利用について ユーザーサポート ログアウト 第一法規                                                                                                    |  |  |  |  |  |
|--------------------------|-------------|----------------------------------------------------------------------------------------------------|--|--|--|--|--|
| ホーム 現行法規 現行法検索           | 現行法規 履歴検索   | 判例体系 法律判例文献情報 マイページ                                                                                                    |  |  |  |  |  |
| <u> クリア</u>              | 新着情報 文      | 文献 判例 発行所情報 検索履歴                                                                                                    |  |  |  |  |  |
| 文獻編                      | ❷ ご利用方法     | 最近追加された文献 ◎ すべて ◎ 1ヶ月 ◎ 3ヶ月 ◎ 半年 ◎ 1年                                                                                                    |  |  |  |  |  |
| フリーワード 🗘                 | フリーワード検索設定  |                                                                                                    |  |  |  |  |  |
| 過払金 返還請求<br>一            | AND 💌       |                                                                                                    |  |  |  |  |  |
| 亊項                       |             | 該当又献:159 仟                                                                                                    |  |  |  |  |  |
|                          | 候補 AND ▼    | 0件 選択中 💼 📩 🔚 🗈 全選択 発行 年月(日)降順 💌 商易 詳細 了 🗌                                                                                                    |  |  |  |  |  |
| 分類<br>候補から分類を選択してください    | 候補 AND 💌    | 1 文献番号:2012026686 形式区分:判例研究     貸金業者と消費賃借取引をした債務者が、平成15年に,弁護士を     関     アラン                                                                 |  |  |  |  |  |
| <b>最近追加された文献</b><br>指定なし |             | 代生人として、真主来者との間で、残情務の存在を確認してもの1<br>割を弁済して清算する旨の裁判外の和解契約をした場合において、<br>1987年の少にためとの方面にしてわれたまです。                                                 |  |  |  |  |  |
| ▶ その他の検索条件 検索            | パネル入力       | 和時等後はか公庁長行違反しよりま成となっことは、かなしデオの 「<br>規定の適用の有無を含めて貸金債種や不当相停 <mark>返の置款性</mark> 個内有<br>無及び金額に関する争いをやめることを含意したものであるときは、<br>結果要かれて注意がなまれず、本体で面目にと |  |  |  |  |  |
| 最近の検索                    | すべて表示(検索履歴) | 岡本裕樹 判例評論 645(判例時報2160), p148~153                                                                                                    |  |  |  |  |  |
| 【著者名】[AND]McGuire        | 314         | 2012.11.1 判例時報版1 ISSN:0438-5888                                                                                                    |  |  |  |  |  |
| 【フリーワード】[AND]過払金 返還請求    | 159件        | 2         文献番号:2012024415         形式区分:判例研究         本文情報           期限の利益率先約の下での利息制限法部字の制限を招うる利         開連制例                                  |  |  |  |  |  |
| 【フリーワード】[AND]在職中 発明 対価   | 1件          | 泉の支払の任意性を否定した最高裁判所の判決の言渡し日以前に<br>たれる無高裁判所の判決の言渡し日以前に<br>たれる無高裁判所がというになったのであった。                                                               |  |  |  |  |  |
| 【著者名】[AND]河崎祜子           | 18件         | れた受領したことのみを理由として当該資金業者が同時時の「ビビ」<br>和を受領したことのみを理由として当該資金業者を民法704条の 「 ■ 約例体系                                                                   |  |  |  |  |  |
| 【フリーワード】[AND]消費者         | 7172件       | 1志息の安益者12推定することの日本(十成21-7-10戦同二小)<br>判) (最高裁判所判例解説民事関係23)                                                                                    |  |  |  |  |  |
|                          |             | 加藤正男 法會時報 64-10, p161~177 2012.10<br>法官会 ISSN0023-9453                                                                                       |  |  |  |  |  |
|                          |             | 3 文獻番号:2012021675         本文情報                                                                                                    |  |  |  |  |  |
|                          |             | 過払税額に関する不当利得 <mark>波速請求</mark> (貸金業者の)通払金返還と 間連判例<br>納付済み租税返還の法的可能性)                                                                         |  |  |  |  |  |
|                          |             | 中里実 NBL 985, p19~27 2012.9.15 商事法務<br>ISSN 0287-9670                                                                                         |  |  |  |  |  |

#### A:一覧操作エリア

このエリアでは、次のように検索結果の表示方法を変更することができます。

- 「最近追加された文献」および「関連情報あり」(「CiNii Articles」、「IRDB」
   等<sup>(\*)</sup>へのリンクによる本文情報表示可能な文献、判例の情報を保有している
   文献情報)の文献に絞っての結果表示に変更することが可能です。
- 「簡易/詳細」ボタンでは、一覧性を重視した必要情報のみの表示と詳細情報 表示の切り替えができます。
- 検索結果一覧に対しての「絞り込む」、「印刷する」、「ダウンロードする」、「並
   べ替える」等の操作を行うことが可能です。

※上記のほか、本文参照表示が可能な文献は「有斐閣 Vpass」、「自治研究データベース」、「第一 法規デジタルアーカイブス」、「最高裁判所判例解説」、「法曹時報」および「法令解説資料総」が あります。これらの本文参照表示は別途契約が必要となります。

#### B:検索結果一覧

検索した文献の基本的な情報を一覧表示します。

- 各文献1行目の「文献の標題」のリンク文字列をクリックすると、別ウィンド ウで詳細な文献情報を表示します。クリックが可能な部分は、それ以外に「著 者名」と「発行所」があります。「著者名」をクリックするとその著者による他 の論文の情報を、「発行所」をクリックすると発行所の情報を表示します。
- 「フリーワード検索」を行った場合は、文献標題および事項欄についてキーワードにヒットした箇所をハイライト表示します。
- エリアの右の部分のボタンは、表示した文献に関連した情報(「本文情報」、「関連判例」、「所収文献」)が存在することを示します。ボタンをクリックすることで、各々の関連情報を表示します。また、『D1-Law.com 判例体系』<sup>(※)</sup>を同時にご利用の場合は、『D1-Law.com 判例体系』収録の情報を直接表示することができます。

※「判例体系」ボタンから判例の情報を直接表示するには、『D1-Law.com 判例体系』の契約が別 途必要です。

#### 1.2.2 判例検索結果一覧画面

判例の検索結果一覧画面では、文献の検索結果と同様、検索条件に基づいた判例情報の 一覧を表示します。

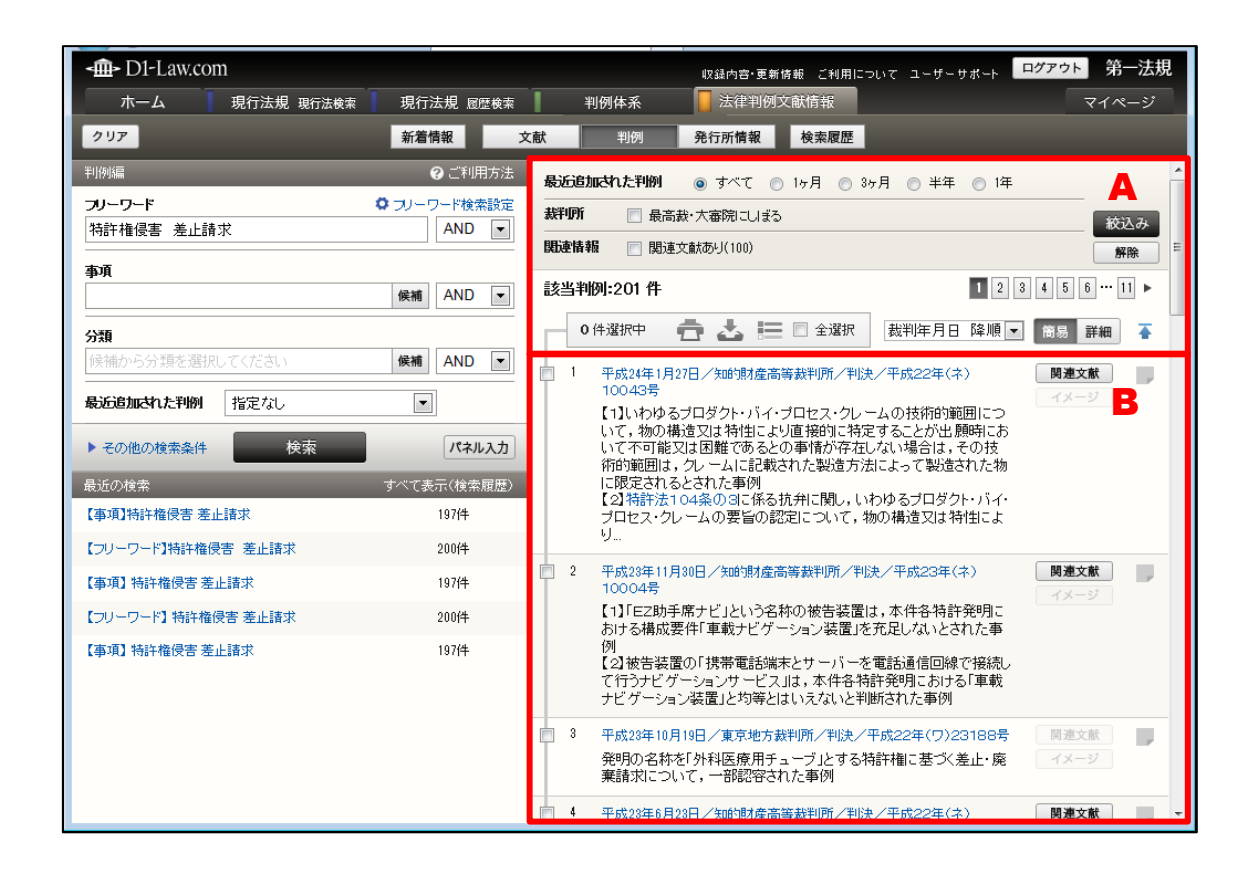

#### A:一覧操作エリア

このエリアでは、検索結果の表示方法を変更することができます。

- 「最近追加された判例」、「最高裁・大審院に絞る」、「関連文献あり」の判例に 絞っての結果表示に変更することができます。
- 「簡易/詳細」ボタンでは、一覧性を重視した必要情報のみの表示と詳細情報の表示への切替が可能です。
- 検索結果一覧に対して「絞り込む」、「印刷する」、「ダウンロードする」、「並べ 替える」等の操作を行うことができます。

#### B:検索結果一覧

検索した判例の情報を一覧表示します。

- 各判例情報の1行目に表示する「裁判年月日/裁判所/判決種別/事件番号」のリンク文字列をクリックすると、別画面で詳細な判例情報を表示します。
- 「フリーワード検索」を行った場合は、判例標題および事項欄についてキーワードヒット箇所をハイライト表示します。
- エリアの右の部分のボタンは、表示した判例に関連した情報(「関連文献」、「イメージ」)が存在することを示します。ボタンをクリックすることで、各々の情報を表示します。

### 1.3 検索結果表示画面

文献情報の検索結果を例に、検索結果詳細画面の表示や機能について説明します。 結果一覧画面の文献または判例の標題部分(リンク)をクリックすると、別ウィンドウ で詳細情報を表示します。

文献検索では標題(図書名、論文名)のほかに著者名、掲載誌、発行年月日、分類、事 項索引等の文献情報を表示します。

判例検索では判決の概要のほかにその裁判に付随する情報(裁判年月日等、出典、参照 法条、事項索引等)を表示します。

- **A** 

| <b>-∰-</b> D1-Law.                          | com 法律判例文献情報                                                                                                |   | 第一法規                                                                                                    |
|---------------------------------------------|----------------------------------------------------------------------------------------------------|---|----------------------------------------------------------------------------------------------------|
| ▲ 検索結                                       | R: 1/1 🔽                                                                                                    |   | A 🛱 🕹                                                                                                    |
| 取締役の法令)<br>取締役の責任(<br>20年度30>               | 豊守義務と第三者に対する責任── <mark>過払金返還請求</mark> 権者に対する貸金業者代表<br>平成20.9.26広島地判,平成22.2.19広島高判)<商事判例研究──平 <mark>3</mark> | * | 事項索引     ロ 詳細な一覧を表示       8件     C                                                                                                    |
| 著者名<br>文献番号<br>掲載誌等<br>発行年月日<br>発行所<br>ISSN | 尾崎悠一<br>2011008658<br>ジョリスト 1422, p140~144<br>2011.5.1.15<br>有契照 詳細<br>0448-0791                            |   | <ol> <li>企業不祥事と取締役の民事責任(5完)法令遵守体構築義務を中心に<br/>南健悟 北大法学論集 62-4 p101~165<br/>2011.12 北海道大学法学部<br/>ISSN 0386-5953</li> <li>2 取締役の法令遵守義務と第三者に対する責任過払<br/>返還請求権者に対する賞全業者代表取締役の責任(<br/>成20.9.26広島地判,平成22.2.19広島高判)&lt;=<br/>事判例如第ペー平成20年度30&gt;</li> <li>尾崎地一、ジェリスト 1422 p140~144</li> </ol> |
| 分類<br>事項索引<br>形式区分<br><b>本文情報</b>           | 商法/会社法<br>取締役の第三者に対する責任/法令遵守義務違反<br>判例研究                                                                    |   | 2011.5.115 有到面 250044-0751<br>3 取締役法令違守義務違反責任の帰責構造一最高裁<br>決,会社法,そして債権法改正(昭和51.3.23最高<br>判,平成12.7.7最高二小判,平成18.4.10最高<br>判)<br>得津晶 北大法学論集 61-6 p61~98<br>2011.3 北海道大学法学部 ISSN0385-5953                                                                                                  |
| 同じ著者の文献<br>関連判例<br>関連する判例体<br>ふせんを付ける       | ►<br>►<br>₩                                                                                                 |   | <ul> <li>企業不祥華と取締役の民事責任(4)一法令遵守体制<br/>案義務を中心に<br/>南健植 北大法学論集 61-6 p99~155<br/>2011.3 北海道大学法学部 ISSN0385-5953</li> <li>企業不祥事と取締役の民事責任(3)一法令遵守体制<br/>察義務を中心に<br/>南健植 北大法学論集 61-5 p1~53 2011.<br/>1 北海道大学法学部 ISSN0385-5953</li> <li>企業不祥事と取締役の民事責任(2)一法令遵守体制<br/>察義務を中心に</li> </ul>       |

#### A:詳細画面ツールバー

文献の詳細情報を順に表示するためのアイコンのほか、文字サイズ変更、印刷、ダ ウンロード等のアイコンを表示するツールバーです。

#### B:詳細情報表示エリア

著者名や掲載誌、発行年月日、分類、事項索引といった文献の詳細情報を表示します。

- 事項索引のリンクは、同一の事項索引を持つほかの文献のリストを表示します。
- 「同じ著者の文献」、「関連判例」などのボタンは、本文献に関連する情報を一 括で表示します。関連情報表示エリア(C)に一覧で表示します。
- 文献情報にふせんやメモを付ける場合は、「ふせんをつける」<sup>(※)</sup>をクリックしてください。
   ※「ふせん」は、ID・パスワードを入れてログインした場合に設定、参照が可能です。団体利用の場合は、管理者の設定した内容の参照のみが可能となります。

#### C:関連情報表示エリア

事項索引や「同じ著者の文献」等をクリックして、参照している文献の関連情報を 表示するエリアです。

 ● 表示した関連情報一覧のリンク文字列をクリックすると、指定した文献の詳細 情報を表示します。

# 2 基本検索編

ここでは、あるキーワードによって文献および判例の検索を行い、さらに検索の結果から実際の文献、判例情報を表示する手順について説明します。

#### 2.1 文献を任意のキーワードで検索する

ここでは、「過払金の返還請求」についての文献を検索します。まずは、文献検索画面を 表示して、フリーワードの入力欄にキーワード(「過払金(スペース)返還請求」)を入力 します。

手 順

①文献検索画面を表示  $\rightarrow$  ②検索条件を入力  $\rightarrow$  ③検索  $\rightarrow$  ④検索結果の一覧を表示  $\rightarrow$  ⑤文献詳細画面で文献の詳細情報を表示

|                                                                                                    |                                                                                                    | <ol> <li>①「文献」をクリックし、<br/>文献検索画面を表示します。</li> <li>②「フリーワード」の入力欄にカーソルを合わせ、検索する用語を入力します。</li> </ol>  |
|----------------------------------------------------------------------------------------------------|----------------------------------------------------------------------------------------------------|---------------------------------------------------------------------------------------------------|
| RCDEDBRY(ICSAN     TAE 4U     TAE 4U | 「新聞の加かい消害を注意には19時かになどとはな、おりの(非常)  「新聞の新いい消害を注意には19時かになどはな、おりの(非常)  「新聞の新聞をなってきる作用ないためいためにとめとさま。  「おりつけ、からいためいためにとめったと言思いためいためにとめったさま。  「おりつけ、「「「「「」」」」」  「「」」」」  「「」」」」  「「」」」」  「」」」  「」」」  「」」」  「」」」  「」」」  「」」」  「」」」  「」」」  「」」」  「」」」  「」」」  「」」」  「」」」  「」」」  「」」」  「」」」  「」」」  「」」」  「」」」  「」」」  「」」」  「」」」  「」」」  「」」」  「」」」  「」」」  「」」」  「」」」  「」」」  「」」」  「」」」  「」」」  「」」」  「」」」  「」」」  「」」」  「」」」  「」」」  「」」」  「」」」  「」」」  「」」」  「」」」  「」」」  「」」」  「」」」  「」」」  「」」」  「」」」  「」」」  「」」」  「」」」  「」」」  「」」」  「」」」  「」」  「」」  「」」  「」」  「」」  「」」  「」」  「」」  「」」  「」」  「」」  「」」  「」」  「」」  「」」  「」」  「」」  「」」  「」」  「」」  「」」  「」」  「」」  「」」  「」」  「」」  「」」  「」」  「」」  「」」  「」」  「」」  「」」  「」」  「」」  「」」  「」」  「」」  「」  「」」  「」」  「」」  「」」  「」」  「」」  「」」  「」  「」」  「」」  「」  「」」  「」  「」  「」  「」  「」  「」  「」  「」  「」  「」  「」  「」  「」  「」  「」  「」  「」  「」  「」  「」  「」  「」  「」  「」  「」  「」  「」  「」  「」  「」  「」  「」  「」  「」  「」  「」  「」  「」  「」  「」  「」  「」  「」  「」  「」  「」  「」  「」  「」  「」  「」  「」  「」  「」  「」  「」  「」  「」  「」  「」  「」  「」  「」  「」  「」  「」  「」  「」  「」  「」  「」  「」  「」  「」  「」  「」  「」  「」  「」  「」  「」  「」  「」  「」  「」  「」  「」  「」  「」  「」  「」  「」  「」  「」  「」  「」  「」  「」  「」  「」  「」  「」  「」  「」  「」  「」  「」  「」  「」  「」  「」  「」  「」  「」  「」  「」  「」  「」  「」  「」  「」  「」  「」  「」  「」  「」  「」  「」  「」  「」  「」  「」  「」  「」  「」  「」  「」  「」  「」  「」  「」  「」  「」  「」  「」  「」  「」  「」  「」  「」  「」  「」  「」  「」  「」  「」  「」  「」  「」  「」  「」  「」  「」  「」  「」  「」  「」  「」  「」  「」  「」  「」  「」  「」  「」  「」  「」  「」  「」  「」  「」  「」  「」  「」  「」  「」  「」  「」  「」  「」  「」  「」  「」  「」  「」  「」  「」  「」  「」  「」  「」  「」  「」  「」  「」  「」  「」  「」  「」  「」  「」  「」  「」  「」  「」  「」  「」  「」  「」  「」  「」  「」  「」  「」  「」  「」  「」  「」  「」  「」  「」  「」  「」  「」  「」  「」  「」  「」  「」  「」  「」  「」  「」  「」  「」  「」  「」  「」  「」  「」  「」  「」  「」  「」  「」  「」  「」  「」  「」  「」  「」  「」  「」  「」  「」  「」  「」  「」  「」  「」  「」  「」  「」  「」  「」  「」  「」  「」  「」  「」  「」  「」  「」  「」  「」  「」  「」  「」  「」  「」  「」  「」  「」  「」  「」  「」  「」  「」  「」  「」  「」  「」  「」  「」  「」  「  「 | <ul> <li>③「検索」ボタンをクリックします。クリックすると、右のエリアに検索結果を表示します。</li> <li>キーワードと合致する箇所はハイライト表示されます。</li> </ul> |
| <ul> <li>□ 5 文献番号:2012014927 形式区分<br/>届出のない再生債権である通払金返<br/>係(平成23.3.1最高三小判)&lt;判約<br/>河崎祐子 現代消費者法 15,p<sup>-1</sup><br/>研究会 ISSN:1883-3233</li> <li>□ 6 文献番号:2012011384 形式区分<br/>貸金業者と長期間貸金取引を継続し<br/>月に弁護士を代理人として、当該貸金<br/>務の存在を確認した上その約1割を弁</li> </ul>                                                                                                    | <ul> <li>判例研究</li> <li>満請求権と再生計画との関<br/>「研究之話」</li> <li>「5~81 2012.6 民事法</li> <li>「判例研究<br/>ごさた債務者が、平成15年8<br/>業者との間で締結した、残債</li> <li>所収文献</li> <li>所収文献</li> </ul>                                                                                                    | <ul> <li>④検索結果の一覧を表示します。</li> <li>⑤クリックすると、新しいウィンドウが開いて、判例の本文や要旨、解説を表示します。</li> </ul>             |
|                                                                                                    |                                                                                                    | <ul> <li>末端画面が開いて、文献の詳細情報を表示します。</li> <li>左ペインには、表示文献に関連する情報を表示します。</li> </ul>                    |
| 同じ復直の文献<br>■ 満非198<br>■ 満する特別体系<br>- ふせんを付ける                                                                                                    | マー構造が用の観点がつ一考察           河線市<注葉(建大学)の一考察                                                                                                    | <ul> <li>右ペインには、リンクまたはボタンをクリックすることで、「同一事項索引を持つ他の文献」等の文献に関連する情報を表示します。</li> </ul>                  |

# 2.2 判例を任意のキーワードで検索する

ここでは、「特許権の侵害」があったとして、「差止請求」が求められた判例を検索します。まずは、判例検索画面を表示して、フリーワードの入力欄にキーワード「特許権侵害

(スペース) 差止請求」を入力します。

手 順

①判例検索画面を表示 → ②検索条件を入力 → ③検索 → ④検索結果の一覧を表示
 → ⑤検索結果詳細表示画面で文献の詳細情報を表示

| -曲- D1-Law<br>ホーム<br>クリア<br>判例編<br>フリーワード                                                                                                    | (com<br>現行法規 現行法規 服行法規 配定後年<br>新君情紀 3<br>(2)1明方法<br>(2)コーワード検索設定<br>(2)コーワード検索設定                                                                                                    | 刊例体系         法律判例文           判例         発行所情報           最近追加なれた判例         すべて           第2005         日本社・大学的コレジュ                | 鉄信報<br>検索属<br>1ヶ月                                                                                                    | 0 57月 @ 半年 ① 1年                                                                                                    | ①「判例」をクリックし、<br>判例検索画面を表示し<br>ます。                                                                                                    |
|----------------------------------------------------------------------------------------------------|----------------------------------------------------------------------------------------------------|----------------------------------------------------------------------------------------------------|----------------------------------------------------------------------------------------------------|----------------------------------------------------------------------------------------------------|----------------------------------------------------------------------------------------------------|
| <ul> <li>特許指信書 差</li> <li>事項</li> <li>ラブ語</li> <li>最近追加になっています。</li> <li>最近追加になった11</li> <li>その抱の検索者</li> <li>モワレーワード10A</li> <li>モワレーワード10A</li> <li>「フリーワード10A</li> <li>「フリーワード10A</li> <li>「フリーワード10A</li> <li>「フリーワード10A</li> <li>「フリーワード10A</li> <li>「フリーワード10A</li> </ul> | 上結求     AND                                                                                                    | (1) (1) (1) (1) (1) (1) (1) (1) (1)                                                                                              | ■ 本 助 被装り本ない 2017 (14年前に日辺6号) (14年前におります)(14年前に日辺6号) (14年前におります)(14年前におります)(14年前におります)(14年前におります)(14年前に日辺6号) (14年前に日辺6号) (14年前に日辺6号)(14年前に日辺6号)(14年前に日辺16号)(14年前に日辺16号)( |                                                                                                    | <ul> <li>②「フリーワード」の入<br/>力欄にカーソルを合わ<br/>せ、検索する用語を入<br/>力します</li> <li>③「検索」ボタンをクリ<br/>ックすると、右のエリ<br/>アに検索結果を表示し<br/>ます。</li> <li>④検索結果の一覧を表示<br/>します。</li> </ul> |
| ■ 1 平成<br>100<br>11<br>13<br>(2)<br>て行<br>ビグ                                                                                                    | 223年11月30日/知的財産高等裁判所/<br>204号<br>「EZ助手席ナビ」という名称の被告装<br>構成要件「車載ナビグーション装置」?<br>特計技術ーションサービス」は、本件名<br>「ーション装置」と均等とはいえないと半                                                                                         | 判決/平成23年(ネ)<br>置は、本件各特許発明にお<br>行死足しないとされた事例<br>- を電話通信回線で接続し<br>特許発明における「車載ナ<br>断された事例                                           |                                                                                                    | <b>現連文献</b><br>イメージ                                                                                                    | <br>キーワードと合致する箇<br>所はハイライト表示され<br>ます。<br>⑤クリックすると、新し<br>いウィンドウが開し<br>て、判例に関する情報<br>を表示します。                                                                      |
| <ul> <li>▲ ● DI-Law</li> <li>▲ 本 ※</li> <li>【1]いわゆるプ<br/>より直接的に称<br/>は、その技術師<br/>れた 事例</li> <li>[2]特許法10</li> <li>認定について、<br/>難であるとの引<br/>より製造された</li> </ul>                                                                                                    | (com 法律判例文献情報<br>ほい201 ▼<br>ロタクト・バイ・フロセス・クレームの技術の範囲<br>皆することが出趣時において不可能又は困難<br>9年間間は、クレームに記載された製造方法によっ<br>4条の 3に係る抗弁に関し、いわゆるプロダクト・<br>物の構造又は特性により直接的に特定すること<br>作的存在しない場合は、その発明の要旨は、ク<br>物に限定して意定されるとされたすの一一ラで) | について、物の構造又は特性に<br>なるとの事情が存在しない場合<br>て製造された物に限定されるとさ<br>パイ・プロセス・クレームの要旨の<br>が出願時において不可能又は困<br>レームに記載された製造方法に<br>スタデンチトリクム(プロダクト・パ | ▲ क1<br>22<br>1                                                                                                    | 第一点次<br>A 合 さ<br>東奈川 0 詳細な一覧を表示<br>日<br>一<br>一<br>一<br>一<br>一<br>一<br>二<br>二<br>二<br>二<br>二<br>二<br>二<br>二<br>二<br>二<br>二<br>二<br>二                                                                                                    | 詳細画面が開いて、判例<br>の書誌情報等を表示しま<br>す。<br>左ペインには、表示判例<br>に関連する情報を表示し                                                                                                  |
| イ・プロセス・ク<br>判例懸号<br>裁判阵月日等<br>出典                                                                                                    | <ul> <li>レーム)事件知時高級大合議判決</li> <li>2012000968</li> <li>平成24年1月27日/知道復高等観判所/判決/平成</li> <li>判時報経2144,p51</li> <li>特許方:1条</li> <li>特許方:2条</li> </ul>                                                               | 122年(ネ)10043号                                                                                                    | 2                                                                                                    | ロム、モンリオがPapellar、シレームにと使いてんたい。<br>くて設定された単門<br>(2)特定れて4番の)まに必要が中に増し、トリックもと<br>からしたい。<br>やけにしていていたで、おさったい。<br>とのしていたい。<br>やけにしていていたいで、<br>のし、こことでは、「おさったい」、<br>のし、こことでは、「おさったい」、<br>のし、こことで、<br>のし、こことで、<br>に、<br>のし、こことで、<br>のし、こことで、<br>のし、<br>に、<br>のし、<br>のし、<br>に、<br>のし、<br>のし、<br>に、<br>のし、<br>のし、<br>のし、<br>のし、<br>のし、<br>のし、<br>のし、<br>のし、<br>のし、<br>のし | ます。                                                                                                    |
| 法条                                                                                                    | 特許法29条<br>特許法39余<br>特許法100条<br>特許法100条<br>特許法100条の8<br>民制時法310条の8<br>民制時法310条の2<br>商事/知助財産法                                                                                                    |                                                                                                    |                                                                                                    | 1009日号<br>特許律者が、保害者に対し、特許法102条1度及び、<br>日本10度文計の3損害数を合調した基準物度な結れ」<br>ありて、同応19が特許権者は12位を外担値の至<br>尺のしており、これにより将許律者の感とった不能溢発<br>で、不法行為がいかった之空の状況に回説ませていそ<br>れる以上、特許性者は、同気・別により算された3通<br>総策する考え、これよ世行し、同胞の3月に以降気が<br>を観察する余化が父、同利し、活べ営算之れる話を<br>ことはてざれいとされた事例                                                                                                    | <br>右ペインには、リンクタ<br>字列またはボタンをクリ<br>ックすることで、「同一車                                                                                                    |
| <sup>分類</sup><br>事項索引                                                                                                    | 民事/民事編法法<br>フラバスタギンナトリウム(プロダクト・バイ・プロセス・久<br>福祉機構成・実現の法律)領囲<br>福祉機構成・/准則行使の多様<br>福祉機構成・/注印ダクト・バイ・プロセス・クレーム                                                                                                    | 一厶)事件知时而跋大合語判決                                                                                                    | 3                                                                                                    | 平成23年10月9日/東京地方鉄学所/中陸/平式223<br>2010時<br>祭明の名林をが外科医療用チューブルする特許福に<br>止・廃棄練知について、一部記写された事例<br>平成23年月日ノ995頃産高等数年所/中間判決/平                                                                                                    | 項索引を持つ他の判例」<br>等の判例に関連する文南の情報を表示します。                                                                                                    |

#### ■簡易表示と詳細表示を切り替える

検索結果一覧画面では、初期状態では結果の一覧を簡易表示します。これをより詳 しい表示に変更するには、一覧操作エリア(5ページのA)にある「詳細」ボタンを クリックします。これにより、下記のように判例の分類や事項索引などの情報を表示 するようになります。

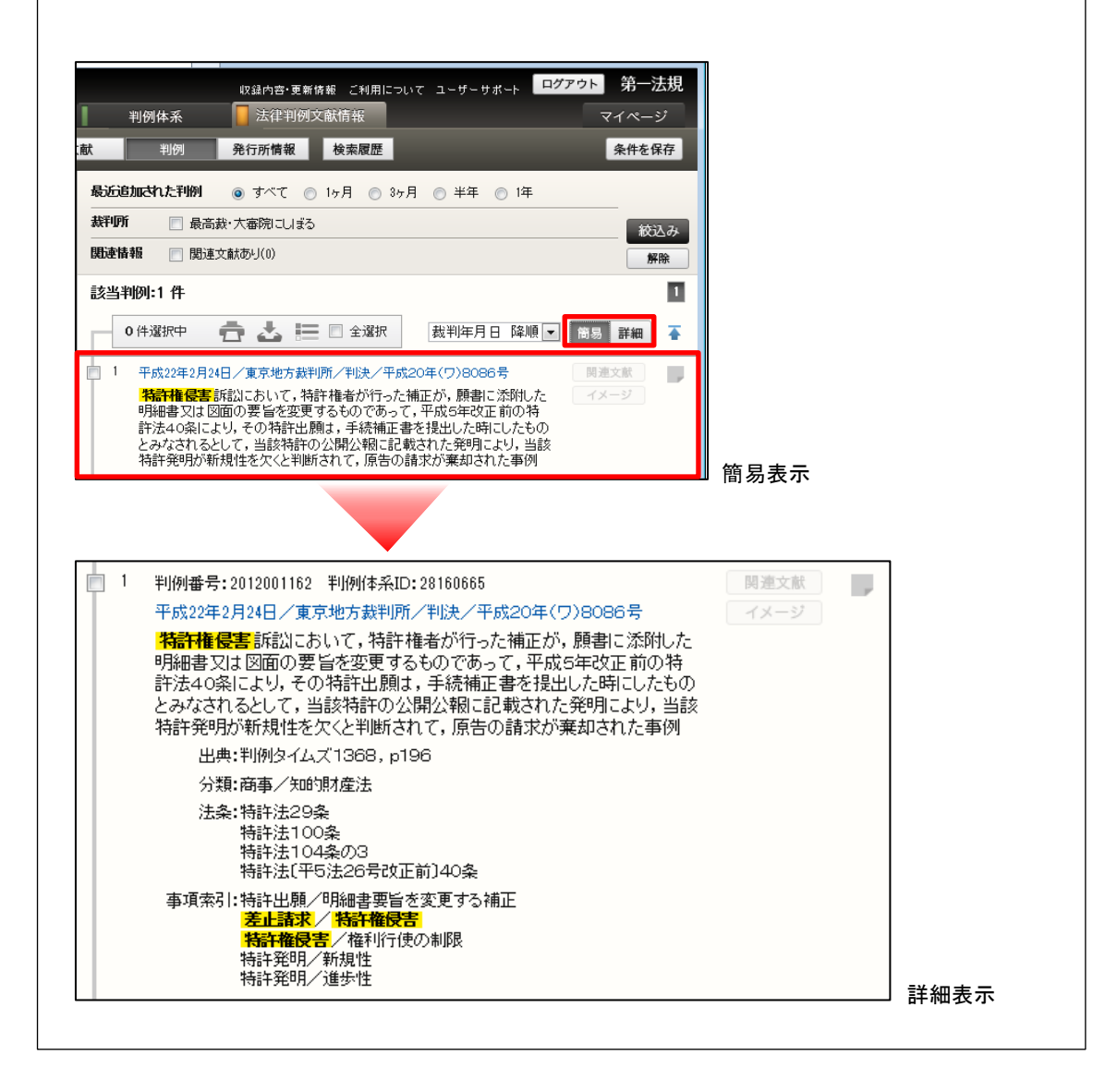

# 3 便利な機能説明編

『D1-Law.com 法律判例文献情報』では、上記のほか、検索結果から関連する情報を連続的に取得することができます。

#### 3.1 検索した文献に関連する判例を取得する

検索した文献情報の表示画面に「同じ著者の文献」ボタンや「関連判例」ボタンがある 場合は、それらのボタンをクリックすることにより、その文献の著者の他の著作に関連す る文献や、関連する判例を検索することができます。

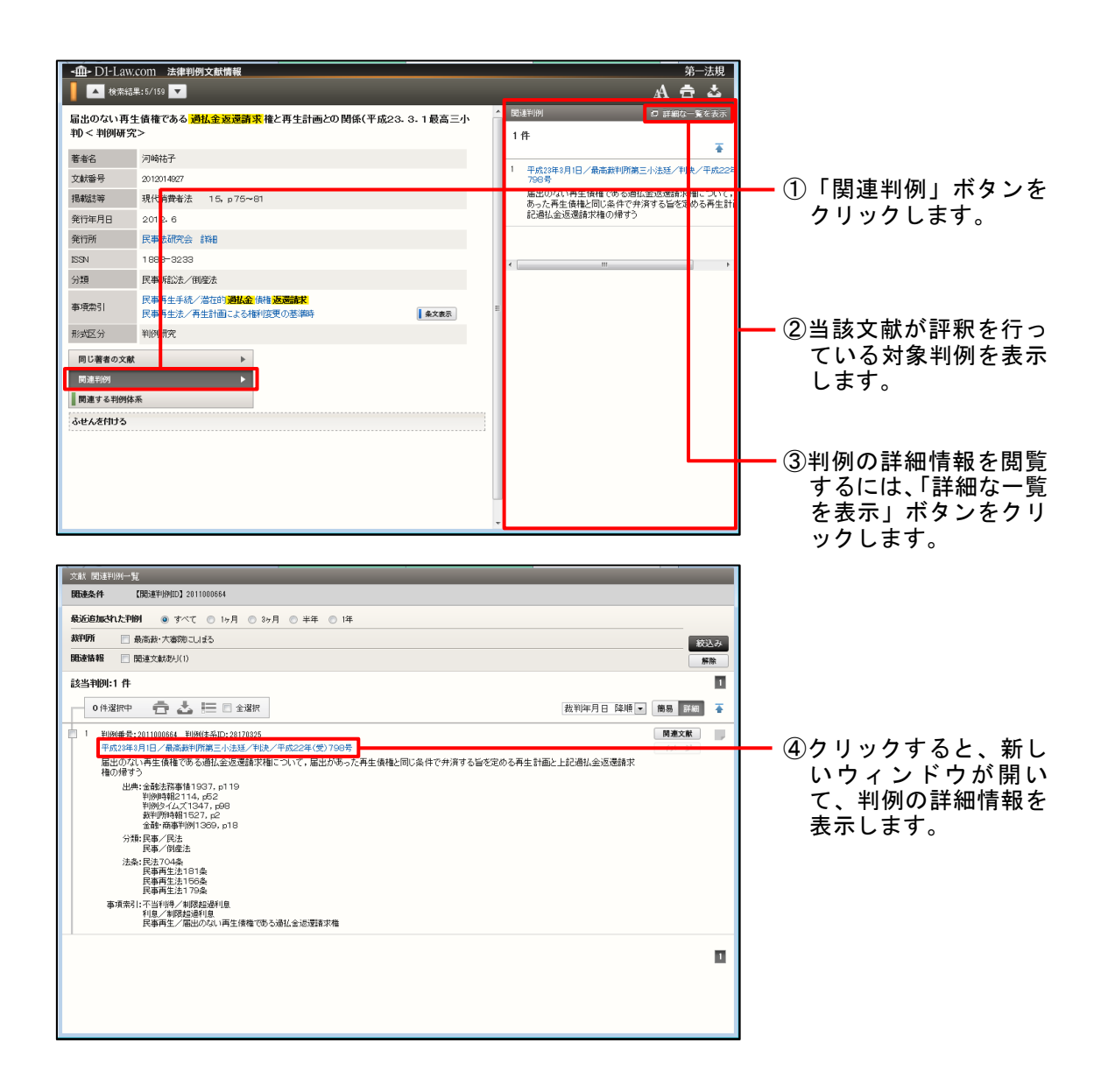

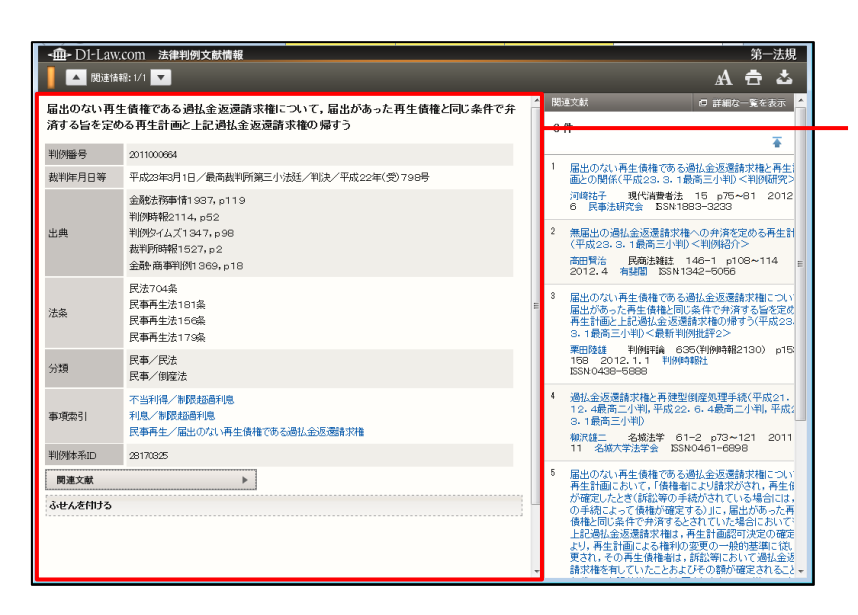

詳細画面が開き、判例の 書誌情報を表示します

また、画面表示のように、 判例情報の「関連文献」 ボタンをクリックした際 は、当該判例に関連した 判例評釈論文等の文献一 覧を表示します。

## 3.2 同じ事項を持つ他の文献・判例を検索する

詳細情報画面表示する事項索引欄には、文字列リンクが貼られています。クリックする と、その事項索引と同一の事項索引を持つ文献・判例を一括表示し、閲覧することが可能 です。

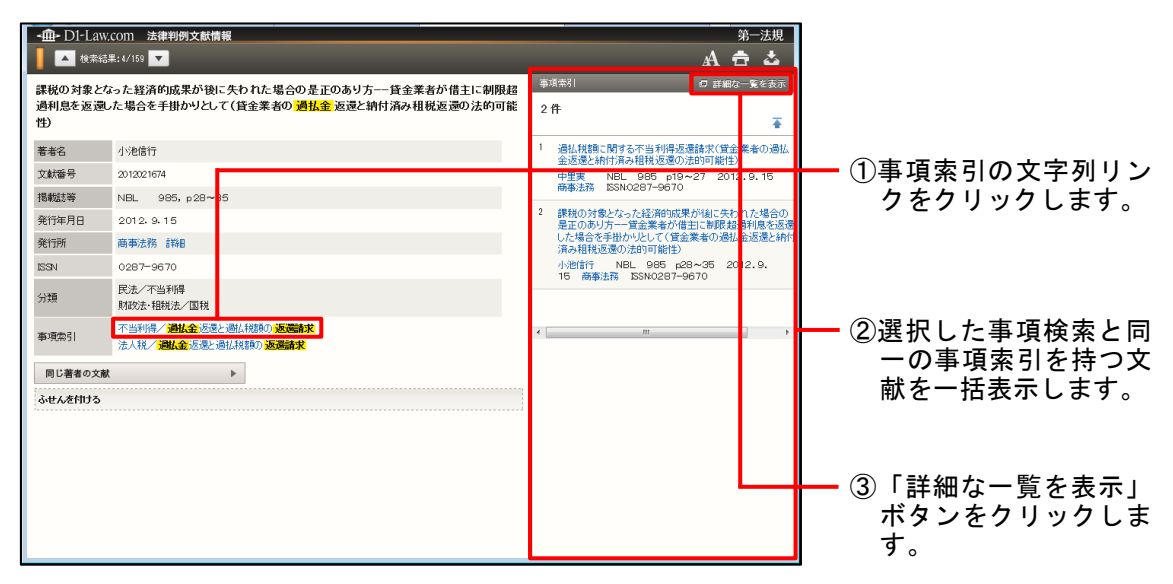

| 文献 関連文献一覧                                                                                                    |                      |             |
|----------------------------------------------------------------------------------------------------|----------------------|-------------|
| 開連条件 【事項索引】"不当利得/過払金返還と過払税額の返還請求"                                                                                                    |                      |             |
| 最近追加された文献 <ul> <li>     すべて  <li>     1ヶ月  </li> <li>     3ヶ月  </li> <li>     半年  </li> <li>     1年 </li> </li></ul>                                                                                                    | 統込                   | . <i></i> Ъ |
| 即達情報                                                                                                    | 解消                   | ĥ           |
| 該当文献:2 件                                                                                                    |                      | 1           |
| 0件選択中 📑 📩 🔚 🖹 全選択                                                                                                    | ▼ 簡易 詳細              | Ŧ           |
| 1 文献書号:2012021875     通信(教育を2012021875     通信(教育を2012021875     通信(教育を2012021875     世界)     日本主義     日本主義     日 | 本文情報<br>関連判例<br>所収文献 | ,           |
| う論: 紀走/不当取得<br>財務法: 相短志/国転<br>事項常利: 一当相判/通信企业理と通道(取額の)忠要請求<br>注入長/通信金」型を通道(取額の)忠要請求                                                                                                    |                      |             |
| 2 文献書号:2012021674<br>課税の対象となった経済的成果が加に失われた場合の是正のあり方一貸全業者が借当に制限知過利息を返還した場合を手掛かりとして(貸全計<br>者の名組-会気意と時付済み損耗反達の点的可能性)                                                                                                    | 本文情報 関連判例            |             |
| 小管部門 NBL 985, 428-35 2012.9,15 商事注稿 55N0287-9670<br>分離:形志/平当時時<br>期税法-446法/互取<br>事項条約:1-当時時/-通過全运型と通過K報助の密題算术<br>法人後:通知:企業型に接触の密題算术                                                                                                    | 7196.XB              |             |
|                                                                                                    |                      |             |

 別ウィンドウで同一の事 項索引を持つ他の文献の 詳細情報を閲覧できま す。

#### 3.3 新規登載情報をメールで受け取る

データベースに新たに登載された情報をメールで受け取ることができます。

メールは月に2回(月曜日)、「自動検索条件」に設定した検索条件に合致した場合 に送信されますので、新たに登載された情報から取得したい情報に絞って情報を確認 できます。

手順

1. 自動検索条件の保存

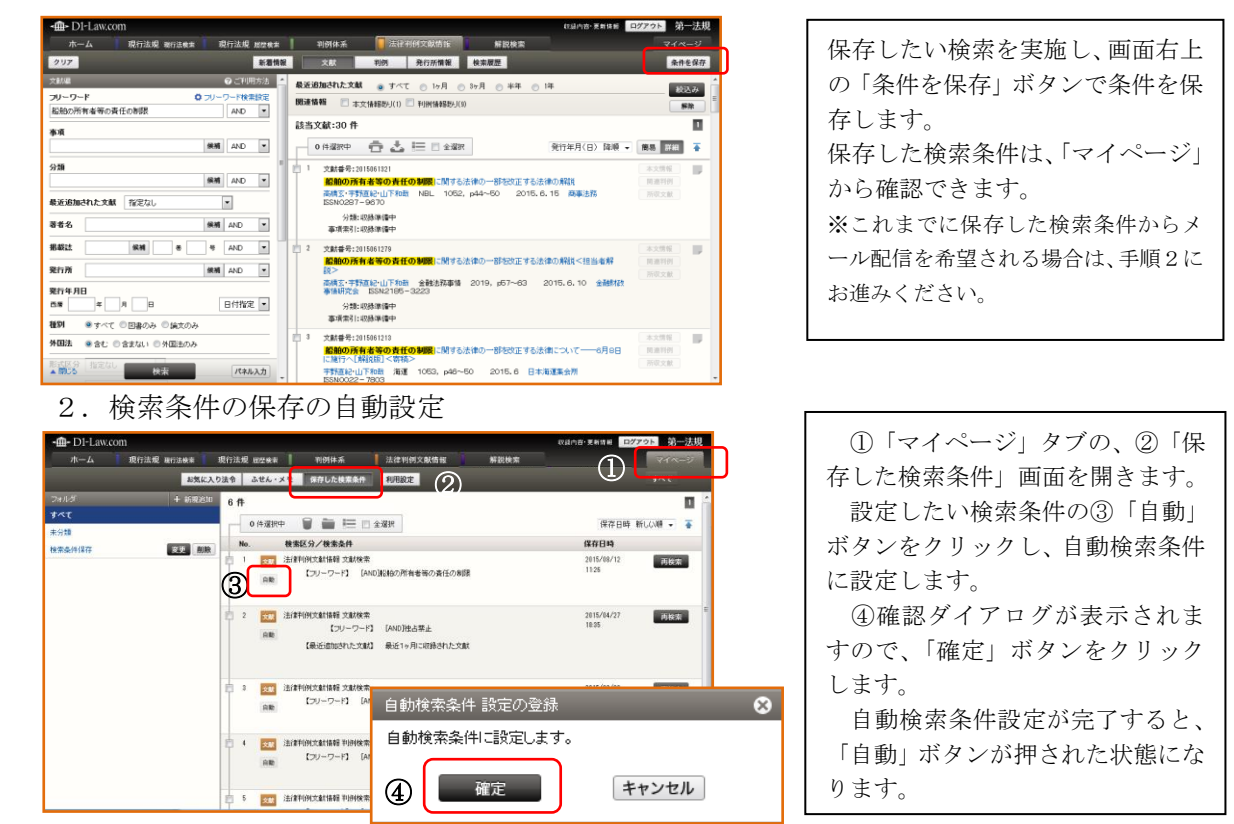

3. メール配信設定

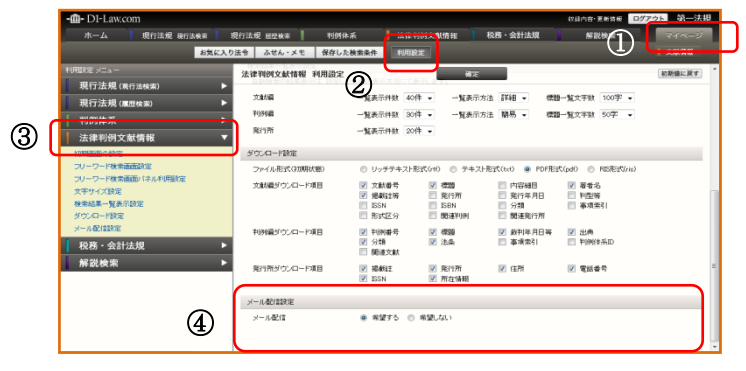

①「マイページ」タブの②「利用 設定」画面を開き、「利用設定メニ ュー」から③「法律判例文献情報」 選択します。④「メール配信設定」 欄のラジオボタンを、「希望する」 に設定します。

以上で配信設定は完了です。

※メール配信にあたりましては、下記の制限がございます。予めご了承願います。

・配信周期:

月2回(月曜日)、直近の更新において「保存した検索条件」と合致する情報が登載された 場合、メールで該当する書誌情報をお知らせします。

・メールに記載する登載件数:

条件によりましてはメール容量が大きくなることから、条件に合致する登載情報が 20 件を 超える場合は、最新の 20 件までの情報をお送りします。

・メール配信先:

ログイン時に入力する E-mail アドレスとなります。(本システムの団体でのご利用、IP 認 証でご利用の場合は、本機能はご利用いただけませんので、ご了承ください。)

# <sup>文献調査データベース</sup> 法律判例文献情報 Quick Guide [Version 1.0.7]

2020年 3月27日 第一法規株式会社 https://www.daiichihoki.co.jp/

お問い合わせは D1-Law.com サポートセンター TEL 0120-203-480 電話受付時間/9:00~17:30(土・日、祝日除く) E-mail: <u>support-d1law@daiichihoki.co.jp</u>

⑥第一法規